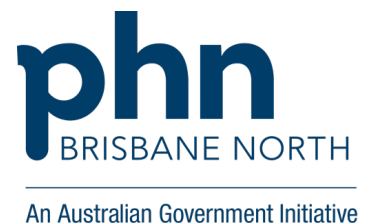

## Creating a Medication Management Plan–completing a Home Medicines Review

## Best Practice – using the Enhanced Primary Care template

**Complete an HMR and claim Medicare Item 900** after developing a **Medication Management Plan** as per MBS requirements. This should involve a discussion with the patient about the HMR report findings.

1. From the patient screen, expand Enhanced Primary Care, click Medication reviews, then click Add.

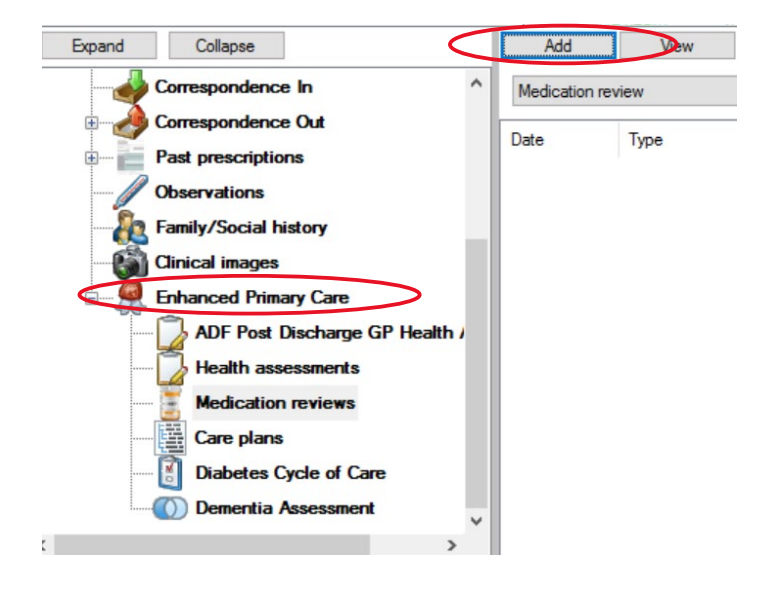

- 2. Refer to the drug problems identified and recommended actions in the Home Medicines Review report.
- 3. Discuss proposed plan of action with the patient. Select each drug one at a time, and complete the fields as required. Click **Save.**

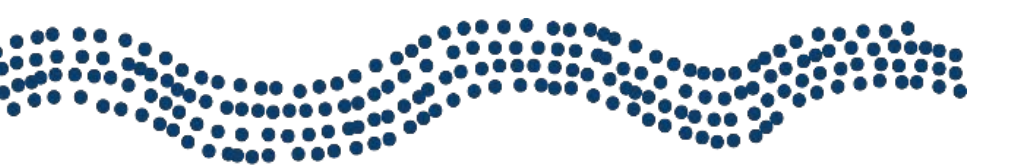

## www.brisbanenorthphn.org.au

Level 1, HomeCo 120 Chalk Street, Lutwyche QLD 4030 PO Box 845 Lutwyche QLD 4030 t 07 3630 7300

| Drag name                                                                                                    | e                                                                                                    | Strength                                                                                              | Dose                                                                                                    | Regular                      | Last script                                   | Reason for prescript                                                                                                    | ion  |
|----------------------------------------------------------------------------------------------------|----------------------------------------------------------------------------------------------------|----------------------------------------------------------------------------------------------------|----------------------------------------------------------------------------------------------------|------------------------------|-----------------------------------------------|----------------------------------------------------------------------------------------------------|------|
| Accupril 10mg Tablet<br>Agarol Emulsion<br>Dilatrend 3.125mg Tablet<br>Ebixa 10mg/mL Oral Drops<br>Lasix M 20mn Tablet |                                                                                                    | 10mg                                                                                                  | 1 Twice a day.                                                                                                    | Yes                          | 06/05/2004                                    | Hypertension                                                                                                    |      |
|                                                                                                    |                                                                                                    | 3.125mg<br>10mg/mL<br>20mg                                                                            | 10-15mls Before bed.<br>1 Twice a day.<br>10mgs Twice a day.<br>1 Daily                                                         | Yes<br>Yes<br>Yes            | 27/02/2004                                    | Constipation<br>Heart failure<br>Alzheimer's disease<br>Fluid retention                                                    |      |
|                                                                                                    |                                                                                                    |                                                                                                    |                                                                                                    |                              | 27/02/2004                                    |                                                                                                    |      |
|                                                                                                    |                                                                                                    |                                                                                                    |                                                                                                    |                              | 01/04/2004                                    |                                                                                                    |      |
| <                                                                                                    | 10 T-LI-4                                                                                                    | 10                                                                                                    | 1 D-f L-J                                                                                                    | v                            | 00/05/2004                                    | i-                                                                                                    | >    |
|                                                                                                    | Accupril 10mg Tab                                                                                                    | let 10mg                                                                                              |                                                                                                    |                              |                                               | Oper                                                                                                    | n PI |
| Dose:                                                                                                    | 1 Twice a day.                                                                                                    |                                                                                                    |                                                                                                    |                              |                                               |                                                                                                    |      |
| ndication:                                                                                                    | Hypertension                                                                                                    |                                                                                                    |                                                                                                    |                              |                                               |                                                                                                    |      |
| Problems:                                                                                                    | No problems ide                                                                                                    | entified                                                                                              |                                                                                                    |                              |                                               |                                                                                                    |      |
|                                                                                                    |                                                                                                    |                                                                                                    |                                                                                                    | Dose too low                 |                                               |                                                                                                    |      |
|                                                                                                    | Duplication with                                                                                                    | another product                                                                                       | Dose too low                                                                                                    |                              | Dose t                                        | too high                                                                                                    |      |
|                                                                                                    | Duplication with<br>Inadequate the                                                                                                    | another product                                                                                       | Dose too low                                                                                                    |                              | Dose t                                        | too high<br>Ile contra-indication                                                                                          |      |
|                                                                                                    | Duplication with<br>Inadequate the<br>Potential interac                                                                                            | another product<br>rapeutic effect<br>stions with other d                                             | Dose too low Adverse reaction Gompliance poor                                                                                   |                              | Dose t  Possib  Potent                        | too high<br>Ile contra-indication<br>tial for abuse                                                                        |      |
|                                                                                                    | Duplication with Inadequate the Potential interac Difficulty with ac                                                                               | a another product<br>rapeutic effect<br>stions with other d<br>dministration                          | Dose too low Adverse reaction Compliance poor Difficulty using de                                                               | vice                         | Dose t  Possib  Potent Inaded                 | too high<br>ale contra-indication<br>tial for abuse<br>quately monitored                                                   |      |
| Actions:                                                                                                    | Duplication with                                                                                                    | a another product<br>rapeutic effect<br>ctions with other d<br>dministration                          | Dose too low Adverse reaction Gompliance poor Difficulty using de                                                               | vice                         | Dose t Possib Potent Inadec                   | too high<br>Ne contra-indication<br>tial for abuse<br>quately monitored                                                    |      |
| Actions:                                                                                                    | Duplication with Duplication with Difficulty with ac Cease medicati                                                                                | a another product<br>rapeutic effect<br>stions with other da<br>dministration                         | Dose too low Adverse reaction Gompliance poor Difficulty using de Increase dose                                                 | vice                         | Dose t Possib Potent Inaded Decree            | too high<br>ile contra-indication<br>tial for abuse<br>quately monitored<br>ase dose                                       |      |
| Actions:                                                                                                    | Duplication with<br>Inadequate the<br>Potential interac<br>Difficulty with ar<br>Cease medicati                                                    | a another product<br>rapeutic effect<br>ctions with other dr<br>dministration<br>on<br>equently       | Dose too low Adverse reaction Gompliance poor Difficulty using de Increase dose Change route of a                               | vice<br>dministration        | Dose t  Possib  Potent Inadec  Decret Chang   | toohigh<br>Ile contra-indication<br>iial for abuse<br>quately monitored<br>ase dose<br>Je formulation                      |      |
| Actions:                                                                                                    | Duplication with<br>Inadequate the<br>Potential interac<br>Difficulty with a<br>Cease medicati<br>Monitor more fre                                 | a another product<br>rapeutic effect<br>stions with other di<br>dministration<br>on<br>equently       | Dose too low Adverse reaction Gompliance poor Difficulty using de Increase dose Change route of a Check renal funct             | vice<br>dministration<br>ion | Dose t Possib Potent Inadect Chang Chang      | too high<br>Ile contra-indication<br>iial for abuse<br>quately monitored<br>ase dose<br>Je formulation<br>; liver function |      |
| Actions:                                                                                                    | Duplication with<br>Inadequate the<br>Potential interac<br>Difficulty with a<br>Cease medicati<br>Monitor more fre<br>Check FBC<br>Check serum le  | a another product<br>rapeutic effect<br>tions with other di<br>dministration<br>on<br>equently<br>vel | Dose too low Adverse reaction Gompliance poor Difficulty using de Complex dose Change route of a Check renal funct Check INR    | vice<br>dministration<br>ion | Dose t<br>Possib<br>Potent<br>Inaded          | too high<br>Ile contra-indication<br>ital for abuse<br>quately monitored<br>ase dose<br>Je formulation<br>: liver function |      |
| Actions:<br>Other:                                                                                                    | Duplication with<br>Inadequate the<br>Potential interac<br>Difficulty with an<br>Cease medicati<br>Monitor more fre<br>Check FBC<br>Check serum le | a another product<br>rapeutic effect<br>tions with other di<br>dministration<br>on<br>equently<br>vel | Dose too low Adverse reaction Gompliance poor Difficulty using de Compliance dose Change route of a Check renal funct Check INR | vice<br>dministration<br>ion | Dose 1 Possib Potent Inaded Decre Chang Check | too high<br>Ile contra-indication<br>ital for abuse<br>quately monitored<br>ase dose<br>Je formulation<br>: liver function |      |
| Actions:<br>Dther:                                                                                                    | Duplication with<br>Inadequate the<br>Potential interac<br>Difficulty with a<br>Cease medicati<br>Monitor more fre<br>Check FBC<br>Check serum le  | a another product<br>rapeutic effect<br>tions with other di<br>dministration<br>equently<br>vel       | Dose too low Adverse reaction Gompliance poor Difficulty using de Compliance dose Change route of a Check renal funct Check INR | vice<br>dministration<br>ion | Dose 1 Possib Potent Inaded Decre Chang Check | too high<br>Ile contra-indication<br>ital for abuse<br>quately monitored<br>ase dose<br>Je formulation<br>: liver function |      |

- 4. Click **View** to review Medication Management Plan.
- 5. Attach an updated and reconciled medication list following the medication review.

Patient\_\_\_\_

| GENERAL PRACTITIONER DETAILS:<br>Address: 15 Best Avenue<br>Practiceland 4001<br>Provider Numer:******<br>Provider Numer:******<br>Proscriber No: *******<br>Phone: 074444444<br>Fax: 074444445<br>Email: findscure@bpsoftware.com.au<br>Date of Review: 20/11/2024 |                     | PATIENT<br>Name: Mr. Alfred Charles Aldridge<br>Address: Lazy Lakes Nursing Home,<br>Launceston 7250<br>Home Phone: 03 96781510<br>Work Phone:<br>Mobile Phone:<br>Medicare No: 5500064971<br>DVA No: TX4687 |                                            |                                                                                                    |
|----------------------------------------------------------------------------------------------------|---------------------|----------------------------------------------------------------------------------------------------|--------------------------------------------|----------------------------------------------------------------------------------------------------|
| (F                                                                                                    |                     |                                                                                                    |                                            | 1                                                                                                    |
| Medication                                                                                                    | Indication          | Problems                                                                                                    | Actions                                    | Comment                                                                                                    |
| 1 Twice a day.                                                                                                    | Hypertension        |                                                                                                    | Monitor more frequently.                   | E pisodes of postural hypotension.                                                                                |
| Agarol Emulsion<br>10-15mls Before bed.                                                                                                    | Constipation        | Difficulty with administration.                                                                                                    | Cease medication.                          |                                                                                                    |
| Dilatrend 3.125mg Tablet<br>1 Twice a day.                                                                                                    | Heart failure       | No problems identified.                                                                                                    |                                            |                                                                                                    |
| Ebixa 10mg/mL Oral Drops<br>10mgs Twice a day.                                                                                                    | Alzheimer's disease | No problems identified.                                                                                                    |                                            |                                                                                                    |
| Lasix M 20mg Tablet<br>1 Daily.                                                                                                    | Fluid retention     | Adverse reaction.                                                                                                    | Decrease dose. Monitor more<br>frequently. | Alternate days, no obvious signs of oedema/ fluid<br>overload, daily weighs. Episodes of postural<br>hypotension. |
| Normison 10mg Tablet<br>1 Before bed p.r.n.                                                                                                    | Insomnia            | Adverse reaction.                                                                                                    | Cease medication.                          |                                                                                                    |

- 6. Both parties sign completed documentation.
- 7. Offer a copy of the medication management plan to the patient.
- 8. Send a copy of the medication management plan to the Credentialed Pharmacist/Community Pharmacy and other relevant health professionals by chosen secure messaging method.

Date \_\_\_\_\_

9. Claim MBS Item 900

General Practitioner

 $\times$